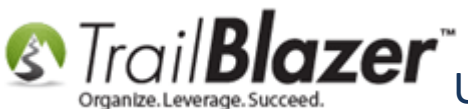

Author: Kristenson, Joel Last Updated: 2016-11-11

#### **Overview**

If you've ever received a message that a contact's (voter/donor) record card is locked, like this:

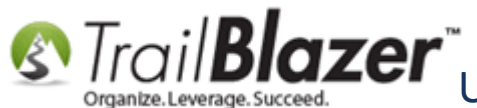

Scale of Locked and How to Avoid it Records get Locked and How to Avoid it

| 🖳 Settings Help              |                                                                                                    |  |  |  |  |
|------------------------------|----------------------------------------------------------------------------------------------------|--|--|--|--|
| Application Menu «           | 🗇 Search 🔖 Reset   🕂 New 🔚 🛅 🗂   🗒 🖆 🤔 Viel - Edit - 🕜 🎭 Include Other   Contacts                                                                                                    |  |  |  |  |
|                              |                                                                                                    |  |  |  |  |
| Tasks                        | Favorites 🎢 General Address Household Attribute Canvass Relation Contribute Pledge Event Sales Log Admin SQL                                                                                                    |  |  |  |  |
| Dashboard                    | Image: Contract of the second of the second of th |  |  |  |  |
| Violanization Calendar/Tasks | Prome Prione E-Main Emain Links Prome Work Demographics User, Text User, Dates User, Decimal Other                                                                                                    |  |  |  |  |
| Canvassing                   |                                                                                                    |  |  |  |  |
| A 🙀 Contact                  | ■ Individual Last Name: Kristenson                                                                                                    |  |  |  |  |
| Contacts                     | Corporation First/Org Name: Search all name parts (anywhere in field) Suffix:                                                                                                    |  |  |  |  |
| Addresses                    | Fo Joel Anders Kristenson                                                                                                    |  |  |  |  |
| Contact Relationships        | Progress                                                                                                    |  |  |  |  |
| Contributions/Pledges        | Loading data from server                                                                                                    |  |  |  |  |
| Product Sales                |                                                                                                    |  |  |  |  |
| b Scommunications            |                                                                                                    |  |  |  |  |
| Financial                    |                                                                                                    |  |  |  |  |
| 🛛 🍇 System Manager           | Warning                                                                                                    |  |  |  |  |
|                              | Edit Edit Fo                                                                                                    |  |  |  |  |
|                              | Contacts [ 1 records jound Contact is locked by Joel Kristenson. Do you wish to open the Contact                                                                                                    |  |  |  |  |
|                              | ID Titl record on a display-only basis?                                                                                                    |  |  |  |  |
|                              | V M 1 55427 (843) 442-1919 (866) 909-8700 (654) 897-9                                                                                                    |  |  |  |  |
|                              |                                                                                                    |  |  |  |  |
|                              | OK Cancel                                                                                                    |  |  |  |  |
|                              |                                                                                                    |  |  |  |  |
|                              |                                                                                                    |  |  |  |  |
|                              |                                                                                                    |  |  |  |  |
|                              |                                                                                                    |  |  |  |  |
|                              |                                                                                                    |  |  |  |  |

This means another user has the record open and you can only view it on a 'read-only' basis.

KNOWLEDGE BASE www.trailblz.com/kb

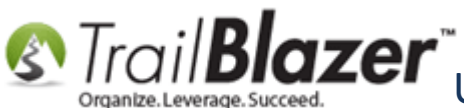

It means that another database user has the record open, or left it open. You can still view it, but only on a read-only basis (you can't make changes).

This article shows how to unlock locked contact (voter/donor) records as well as payee records.

🚏 Tip: When you're finished working in a contact's record card, or you're done working for the day, make sure you close all 'Open Windows' before closing down the database application. If you don't, it will sometimes leave the record in a 'locked state':

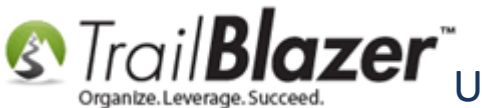

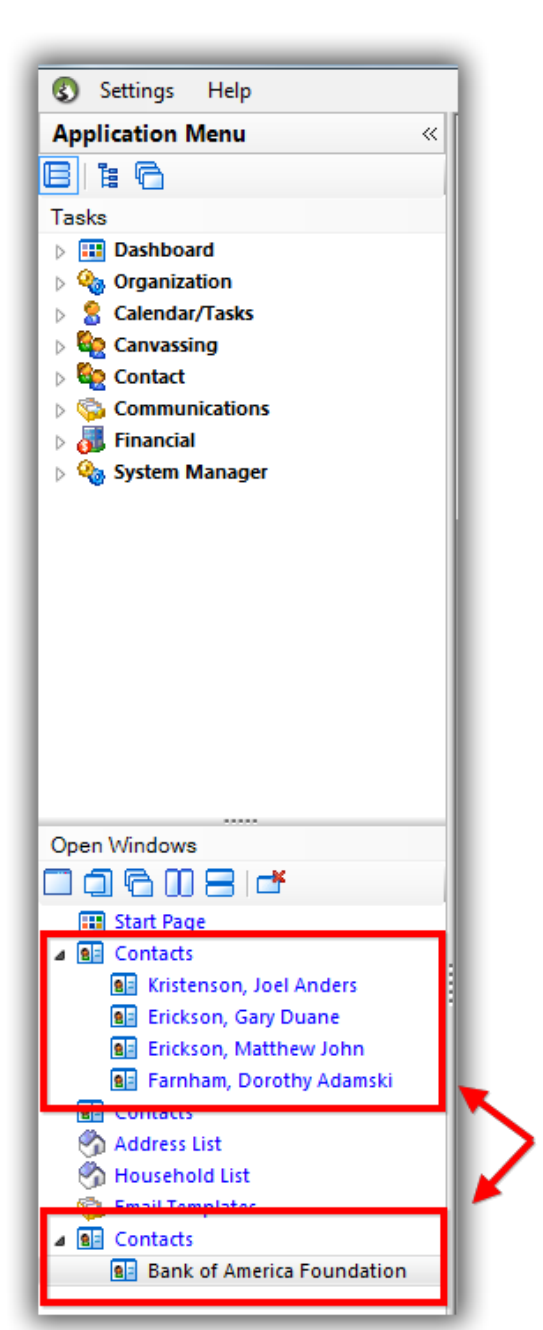

Make sure that when you're done with a contact record or you're done working for the day that you 'close all of your persenatindows the you leave contacts open, and close the program they can

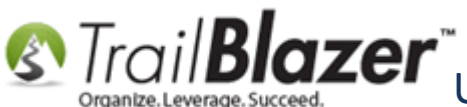

## Steps to Unlock Contact (Voter/Donor) Records

Navigate to the Contact (Voter/Donor) Lock Management list under the Application Menu. Requires admin security clearance.

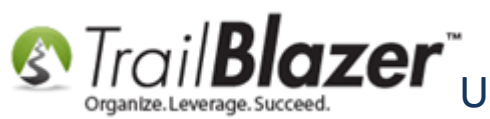

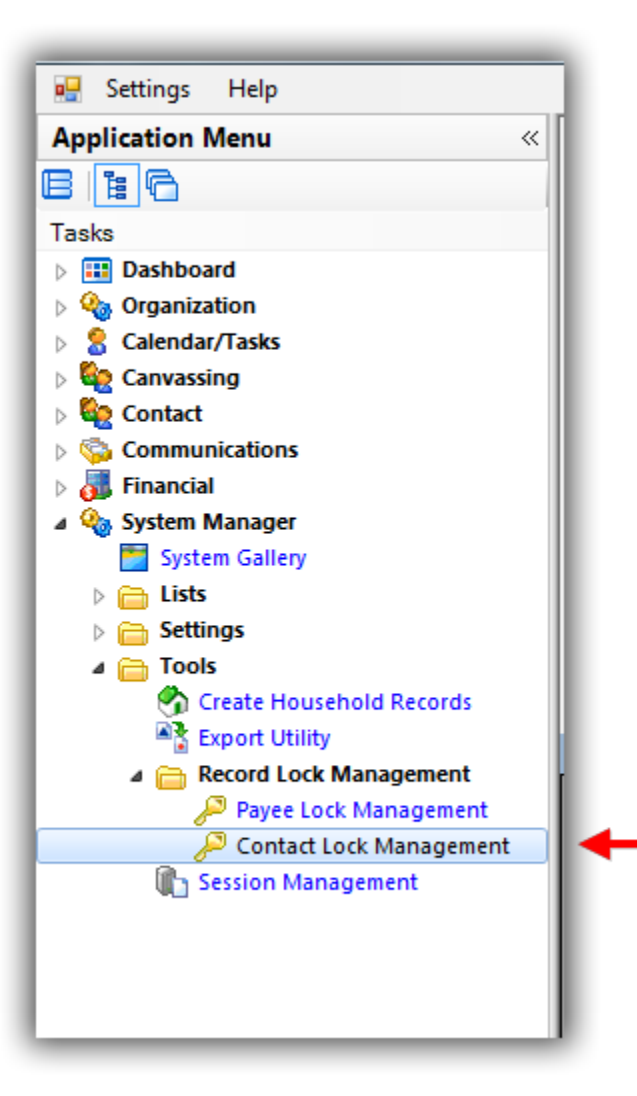

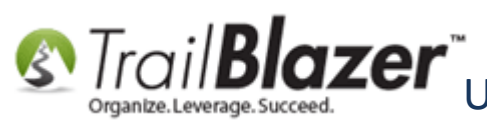

This list will auto-populate all records that are currently locked (opened by another user). Check the boxes in the first column for the ones you want to unlock, and then click File > Unlock. In my example there were 7 and I selected 5 of them.

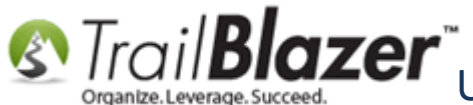

|   | 2                                     |                  |          |               |                                |              |                                  |                     |  |
|---|---------------------------------------|------------------|----------|---------------|--------------------------------|--------------|----------------------------------|---------------------|--|
|   | sp s<br>D<br>Fav                      | Search<br>orites | SQL      | et   🕂 New    | /   <mark>2</mark> 🖻 🗠   🔒 🗗 🤌 | File 📔       | Edit →   @   Contact Le Unlock 3 | ock List            |  |
|   |                                       |                  |          |               |                                |              |                                  |                     |  |
|   | Favorite Searches                     |                  |          |               |                                |              |                                  |                     |  |
|   |                                       | i                |          |               |                                |              |                                  |                     |  |
|   |                                       |                  |          |               |                                |              | -                                |                     |  |
|   |                                       |                  |          |               |                                |              | $\rho$                           |                     |  |
|   |                                       |                  |          |               |                                |              |                                  |                     |  |
|   |                                       |                  |          |               |                                |              | D                                |                     |  |
| ŀ |                                       |                  |          |               |                                |              |                                  |                     |  |
|   | •                                     | Sort 🛱           | 🖥 Format | 👻 🚞 Wrap      | 🛛 🐴 Export 🏼 💩 Print 🛛 🌐       | Pivot        |                                  |                     |  |
| c | Contact Lock List [ 7 records found ] |                  |          |               |                                |              |                                  |                     |  |
| Γ | Γ                                     |                  | Þ        | Contact<br>Id | Contact                        | Owner<br>Id  | Owner Contact<br>(holding lock)  | Date/Time<br>Locked |  |
|   |                                       | <b>V</b>         | 12319    | 12125         | . Bank of America Found        | <u>12796</u> | Kristenson, Joel Anders          | 11/10/2016 2:05 PM  |  |
|   |                                       |                  | 12320    | <u>80</u>     | Alexander, Stephen Tyler       | 1            | Admin, Admin                     | 11/10/2016 2:06 PM  |  |
|   |                                       |                  | 12321    | <u>10473</u>  | Anderson, Jenny Catherine      | 1            | Admin, Admin                     | 11/10/2016 2:06 PM  |  |
|   |                                       |                  | 12316    | 2065          | Erickson, Gary Duane           | <u>12796</u> | Kristenson, Joel Anders          | 11/10/2016 2:04 PM  |  |
|   |                                       |                  | 12317    | 2081          | Erickson, Matthew John         | <u>12796</u> | Kristenson, Joel Anders          | 11/10/2016 2:04 PM  |  |
| : |                                       |                  | 12318    | 2154          | Farnham, Dorothy Adam          | <u>12796</u> | Kristenson, Joel Anders          | 11/10/2016 2:05 PM  |  |
|   |                                       |                  | 12314    | 12796         | Kristenson, Joel Anders        | <u>12796</u> | Kristenson, Joel Anders          | 11/10/2016 2:01 PM  |  |

# 1. Check the boxes for the contact s you want to unlock.

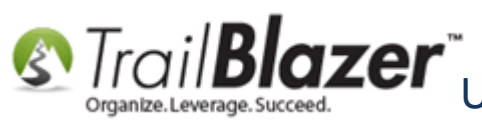

Click **[OK]** to proceed with unlocking the records you selected.

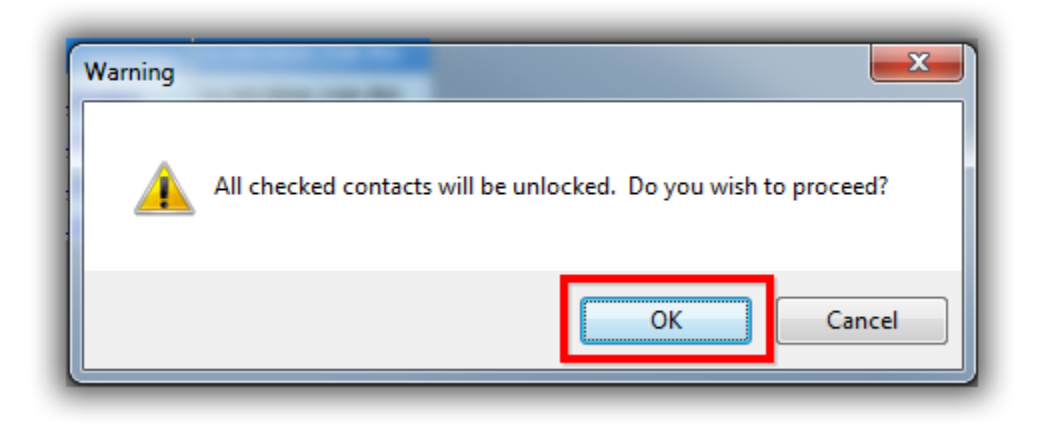

Click **[OK]** to close the popup notification once the process is finished.

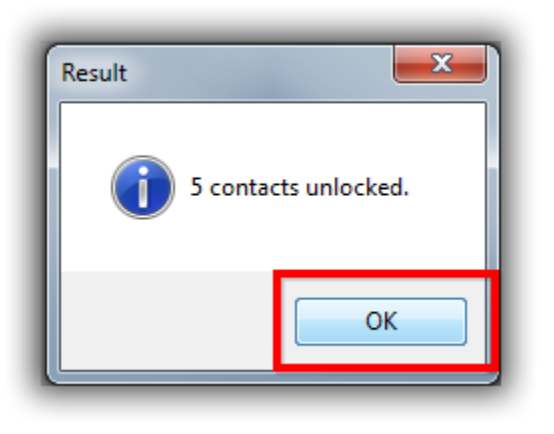

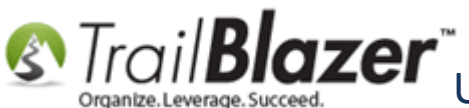

The records will disappear from the list if they were successfully unlocked.

|     | _                                           |                |               |                           |             |                                 |                     |
|-----|---------------------------------------------|----------------|---------------|---------------------------|-------------|---------------------------------|---------------------|
| -   | Searc                                       | h 🍬 Rese       | t   🕂 New     | · 😑 🗰 📼   🖶 🌁 🚷           | 📔   File    | - Edit - 🕜   Contact            | Lock List           |
| 0   |                                             |                |               |                           |             |                                 |                     |
| Far | vorites                                     | SQL            |               |                           |             |                                 |                     |
|     |                                             |                |               |                           |             |                                 |                     |
| Ι,  |                                             |                |               | Favorite Searches         |             |                                 |                     |
|     |                                             |                |               |                           |             | <b>—</b>                        |                     |
|     |                                             |                |               |                           |             | 2                               |                     |
|     |                                             |                |               |                           |             | Ø                               |                     |
|     |                                             |                |               |                           |             |                                 |                     |
|     |                                             |                |               |                           |             | D                               |                     |
|     |                                             |                |               |                           |             |                                 |                     |
|     | 🗰 Santa 🕮 Damasta 🔚 Warna 🔯 Dainta 💭 Drivet |                |               |                           |             |                                 |                     |
|     | JUIL                                        |                | - Eð maþ      | l – ⊡ export ⊘ runt l⊞    | Pivot       |                                 |                     |
| Con | tact Lo                                     | OCK LIST [ / I | ecords tour   |                           |             |                                 |                     |
|     |                                             | ID             | Contact<br>Id | Contact                   | Owner<br>Id | Owner Contact<br>(holding lock) | Date/Time<br>Locked |
|     |                                             | 12320          | <u>80</u>     | Alexander, Stephen Tyler  | 1           | Admin, Admin                    | 11/10/2016 2:06 PM  |
|     |                                             | 12321          | <u>10473</u>  | Anderson, Jenny Catherine | 1           | Admin, Admin                    | 11/10/2016 2:06 PM  |

The unlocked records will be removed from the list.

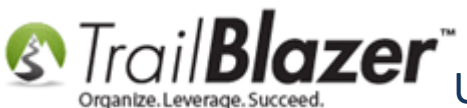

The next section shows how to unlock payee records, which is typically just for political customers or the few nonprofits who use our accounting tools.

### **Steps to Unlock Payee Records (Typically for Political Customers)**

Navigate to the Payee Lock Management list under the Application Menu.

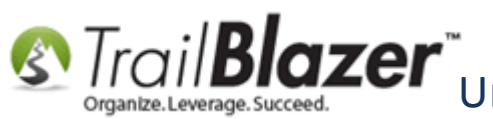

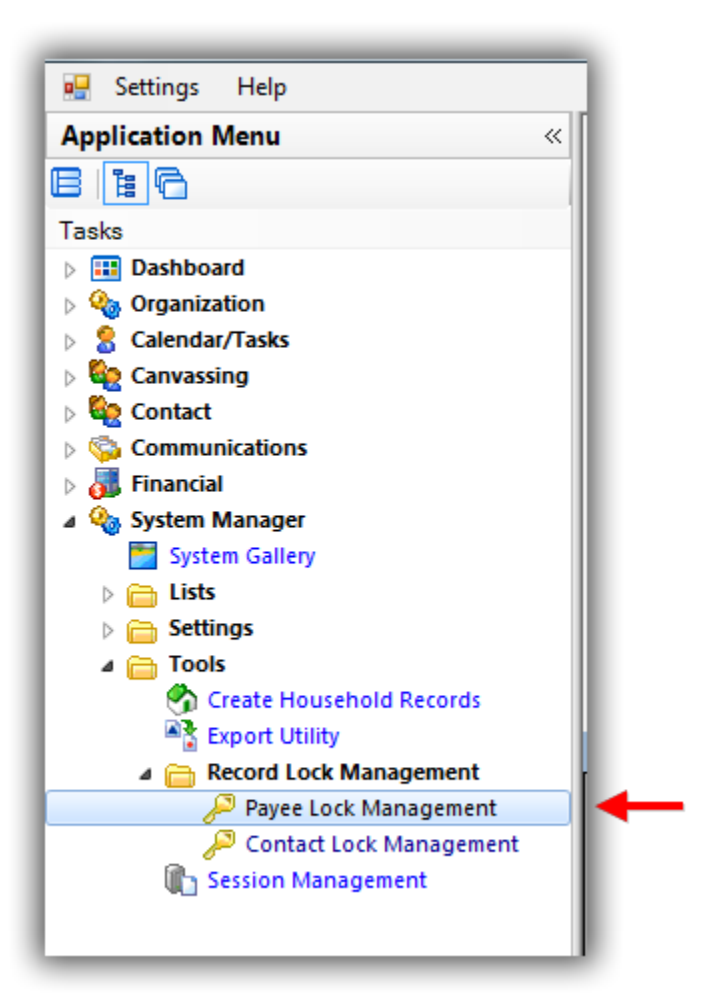

This list will auto-populate all payee records that are currently locked (opened by a database user). Select the ones you want to unlock, and then click File > Unlock. In my example there were 3.

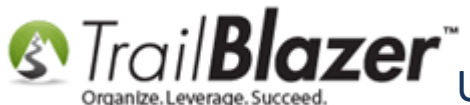

Scale of Locked and How to Avoid it Records get Locked and How to Avoid it

|    |                                                                              |               |            |                           |                  | <u>∕</u> 2 |       |               |                    |
|----|------------------------------------------------------------------------------|---------------|------------|---------------------------|------------------|------------|-------|---------------|--------------------|
|    | 🤝 Search 🔖 Reset   🕂 New 🔚 📾 🗁   🔒 🌁 🤔 🎼 File 🗸 Edit - 🛛 🎯   Payee Lock List |               |            |                           |                  |            |       |               |                    |
|    |                                                                              |               |            |                           | Ur               | nlock      |       |               |                    |
| F  | avorites                                                                     | SQL           |            |                           |                  |            |       |               |                    |
|    |                                                                              |               |            |                           |                  |            |       |               |                    |
|    | Favorite Searches                                                            |               |            |                           |                  |            |       |               |                    |
| L  |                                                                              |               |            |                           |                  |            |       |               |                    |
|    |                                                                              |               |            |                           |                  |            |       |               |                    |
|    |                                                                              |               |            |                           |                  | <i>"</i>   |       |               |                    |
|    |                                                                              |               |            |                           |                  |            |       |               |                    |
|    |                                                                              |               |            |                           |                  | - D-       |       |               |                    |
| Ľ  |                                                                              |               |            |                           |                  |            |       |               |                    |
|    | 🌐 Sort 🌐 Format 🗝 🚎 Wrap 🛛 🏝 Export 💩 Print 🛛 🧱 Pivot                        |               |            |                           |                  |            |       |               |                    |
| Pa | vee Loc                                                                      | k List [ 3 re | cords four | nd ]                      | 1                |            |       |               |                    |
| Γ  |                                                                              | ID            | Payee      | Company Name              | Last Name        | First Name | Owner | Owner Contact | Date/Time          |
| ╠  |                                                                              | 13            | 6          |                           | Schlossberg      | Eli        | 10    | Admin Admin   | 11/10/2016 2:20 PM |
| Ľ  |                                                                              | 12            | 5          | Life Through Art Founda   | 2.3.110 P.12.111 |            | 1     | Admin, Admin  | 11/10/2016 2:20 PM |
|    |                                                                              | 14            | 2          | Trail Blazer Campaign Ser |                  |            | 1     | Admin, Admin  | 11/10/2016 2:20 PM |

## **1.** Check the boxes for the payees you want to unlock.

Click [OK] to proceed.

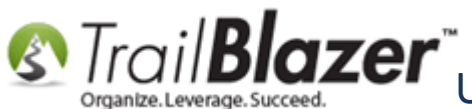

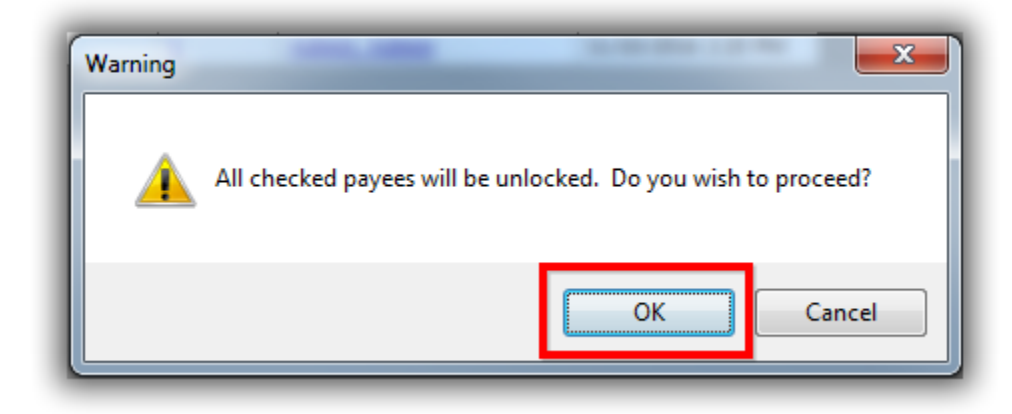

Click [OK] again once the process has finished.

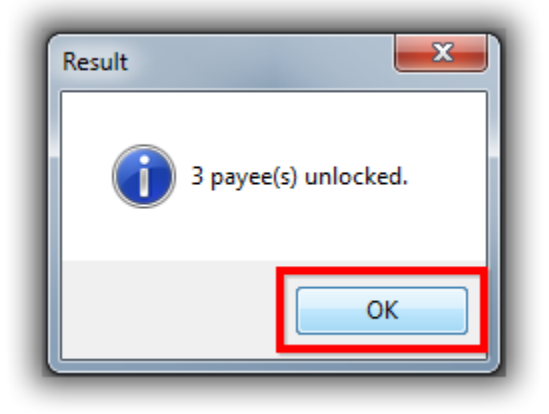

The records will disappear from the list if they were successfully unlocked.

Super Corganize. Leverage. Succeed. Unlocking Contact (Voter/Donor) Records and Payee Records – Notes on How Records get Locked and How to Avoid it

| Settings Help                                                                                                    |                                                                                                    |
|----------------------------------------------------------------------------------------------------|----------------------------------------------------------------------------------------------------|
| Application Menu «                                                                                                    | 🗇 Search 🔖 Reset   🕂 New 🔚 🛅 😁   🔒 🌁 🤔 ଢ   File 🝷 Edit 🚽 🞯   Payee Lock List                                                                 |
| Tasks       Image: Strategy of the strategy of the stra | Favorites     SQL     Favorite Searches                                                                                                    |
| <ul> <li>Financial</li> <li>System Manager</li> <li>System Gallery</li> <li>Lists</li> <li>Settings</li> <li>Tools</li> <li>Create Household Records</li> <li>Export Utility</li> </ul>                                                                                                    | Sort  Format                                                                                                    |
| Record Lock Management     Payee Lock Management     Contact Lock Management                                                                                                    | ID     Payee<br>Id     Company Name     Last Name     First Name     Owner<br>Id     Owner Contact<br>(holding lock)     Date/Time<br>Locked |
| Session Management                                                                                                    | The locked payee records will be removed from the list after they are unlocked.                                                              |

The related resources below link to a variety of similar articles and videos on this topic.

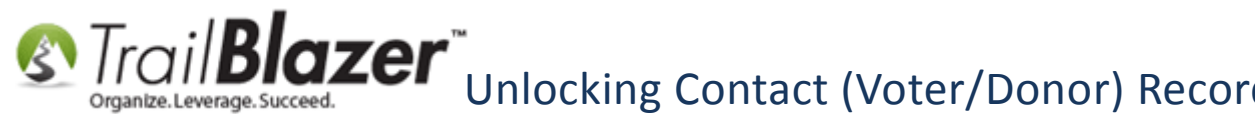

Scale of Locked and How to Avoid it Records get Locked and How to Avoid it

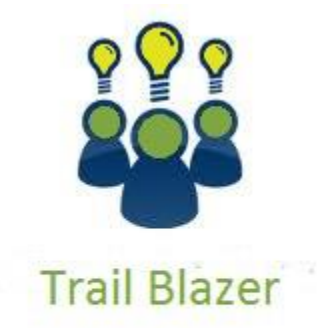

- YouTube Channel

- Knowledge Base Articles

- 3rd Party Resources

#### **Related Resources**

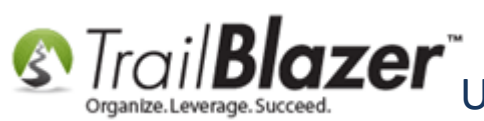

Strail Blazer Unlocking Contact (Voter/Donor) Records and Payee Records – Notes on How Records get Locked and How to Avoid it

- **Article:** During the Day Best Practices
- Article: How to Enter a New Payee
- Article: How to Enter an Invoice for a Payee
- Article: How to Enter a Payment for an Invoice
- Video: Getting Started Installing Trail Blazer
- Video: Enter Invoice and Make Immediate Payment
- Video: Getting Started 101 Orientation to the screen
- Video: Getting Started 103 Adding a Contact Record
- Video: Getting Started 106b Entering Contributions (POLITICAL ONLY)
- Video: Getting Started 106a Entering Contributions (NON PROFIT ONLY)
- Video: Getting Started 105 Queries with an AND condition
- Video: Getting Started 102 Beginning Queries Political
- Video: Getting Started 102 Beginning Queries Nonprofit
- Video: Getting Started 107 Writing Contribution Thank You Letters
- Video: Getting Started 104 Queries with wildcards

#### **Trail Blazer Live Support**

- Phone: 1-866-909-8700  $\odot$
- Email: support@trailblz.com
- Facebook: https://www.facebook.com/pages/Trail-Blazer-Software/64872951180 f

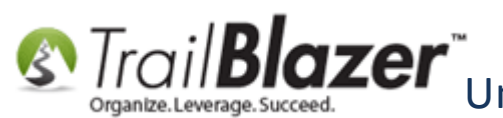

**Twitter:** <u>https://twitter.com/trailblazersoft</u>

\* As a policy we require that you have taken our intro training class before calling or emailing our live support team.

<u>*Click here*</u> to view our calendar for upcoming classes and events. Feel free to sign up other members on your team for the same training.

\* After registering you'll receive a confirmation email with the instructions for how to log into the GoToMeeting session where we host our live interactive trainings.

\* This service is included in your contract.